**回用实到**77 空间透视 CD 封面

目的:制作一张如图 77.1 所示的 CD 封面。

要点:各种空间的透视效果是非常重要的。 本例主要应用 Gradient Tool、Layer Mask 和录制 Action 来完成。

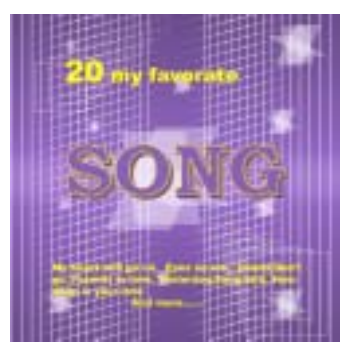

图 77.1 CD 封面效果图

操作步骤

1.新建一副 800 × 800 像素大小的图 像,背景色为白色。

2. 在工具箱中设置前景色为 R:93、 G:62、B:126,背景色为R:128、G:85、 B:174。在工具箱中选择 Gradient Tool,在 对话框中设置渐变色为前景色到背景色再 到前景色,在图像中从上至下画出渐变图 案,如图77.2所示。

3.在Layers 面板中单击 Create a new layer 图标,新建一个图层 Layer 1。

4. 在工具箱选择 Single Column Marquee Tool,在图像左侧单击,得到单列 的选区。

5.选择 Edit | Fill 命令, 在对话框中选 择用白色填充,如图77.3所示。

6.打开 Actions 面板, 单击 Create new action 图标,新建一个动作取名为 move and copy.

7. 回到 Layers 面板, 使 Layer 1 为当 前工作图层,按住Alt和Shift键向右侧拖

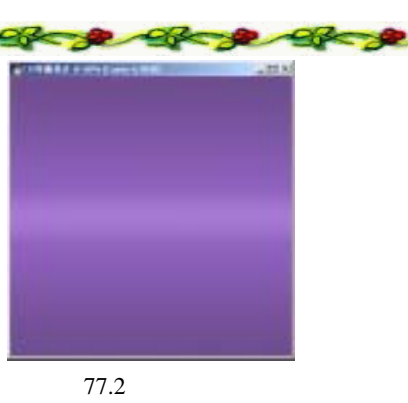

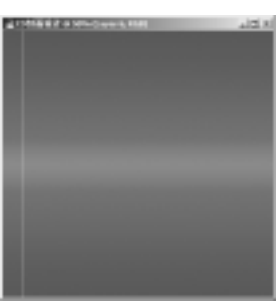

图 77.3 填充选区

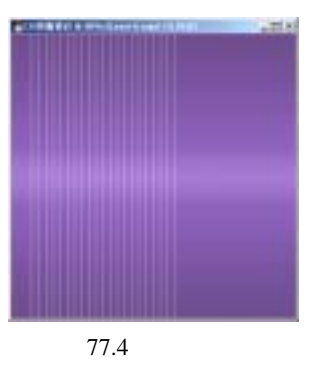

## 第十九篇 封面设计

动图像,此时产生一个新图层。然后将复制 出的图层往后移动一层。

8.再打开 Actions 面板,停止录制命 令,然后多次单击 Play 图标,得到如图 77.4 所示的效果。

9.将 Background 图层设为不可见,选择 Layer Merge Visible,将白色线条的图层合并,然后将 Background 图层设为可见。

10.选择 Edit | Transform | Perspective 命令,把右侧的两个控制点向中间拖动,产 生透视效果,如图 77.5 所示。

11.选择 Edit | Free Transform 命令, 调整图像的高度为 160%, 然后移动图像到 合适的位置。

12.按住 Alt 和 Shift 键拖动图像,复 制产生一个图层。选择 Edit | Transform | Flip Vertical 命令,将图像水平翻转,然后向右 移动到合适的位置,如图 77.6 所示。

受技巧:巧妙地利用线条可以很好地形成空间感。

13.选择 Layer | Merge Down 命令,将 两图层合并。

14.在 Layers 面板中单击 Create a new layer 图标,新建一个图层 Layer 2。

15.在工具箱选择 Single Row Marquee Tool,在图像上方单击,得到单行的选区。

16.选择 Edit | Fill 命令,在对话框中选择用白色填充选区。

17.按前面方法定义动作,得到如图 77.7 所示的图像,并合并复制产生的图像。

18.在 Layers 面板中单击 Add layer mask 图标,给 Layer 2 图层添加蒙板。

19.在工具箱中选择 Gradient Tool,在

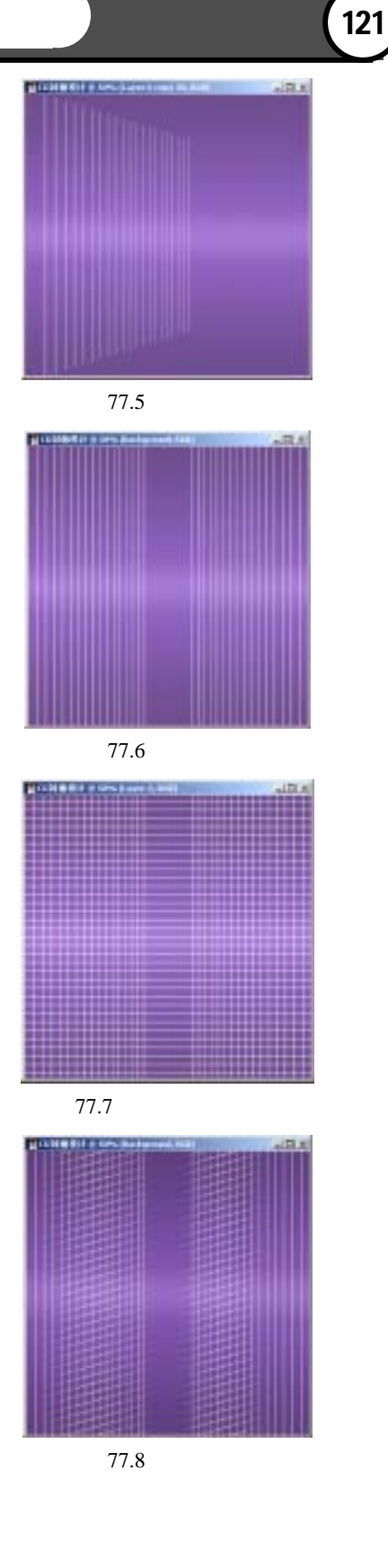

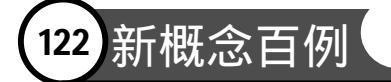

对话框中设置黑白相间的渐变。

20. 使蒙板处于编辑状态,用鼠标画 出从左至右的渐变图案,如图 77.8 所示。

21.在 Layers 面板中单击 Create a new layer 图标,新建一个图层 Layer 3。

22 .在工具箱选择 Rectangular Marquee Tool,按住 Shift 键画出一个正方形形区域。

23.选择 Edit | Stroke 命令,在对话框 中设置 Width 为 1px, Color 为白色,对矩 形选区进行描边。

24. 打开 Actions 面板新建一个动作取 名为 contract and copy。

25.回到 Layers 面板,使 Layer 3 为当前工作图层,按住 Alt 键向左上方侧拖动图像,此时产生一个新图层。选择 Edit | Free Transform 命令,将图像缩小为 50%。然后将复制的图层往后移动一层。

26.再打开 Actions 面板,停止录制命 令,然后多次单击 Play 图标,得到如图 77.9 所示的效果,然后合并复制产生的图像。

26.按同样方法,在图像左上方也制 作出一个类似的渐变图案,如图77.10所示。

27.在 Layers 面板中单击 Create a new layer 图标,新建一个图层 Layer 5。

28. 在工具箱中选择 Rectangular Marquee Tool,画出矩形区域。选择 Edit | Transform | Skew 命令,调整选区形状。

29.选择 Edit | Fill 命令,在对话框中 选择用白色填充,填充选区。然后设置图层 不透明度为 30%,效果如图 77.11 所示。

30. 再制作两个类似矩形,如图 77.12 所示。将三个图层合并,取名为 Layer 5。

31 . 复制一些 Layer 5 中的图案 , 在不

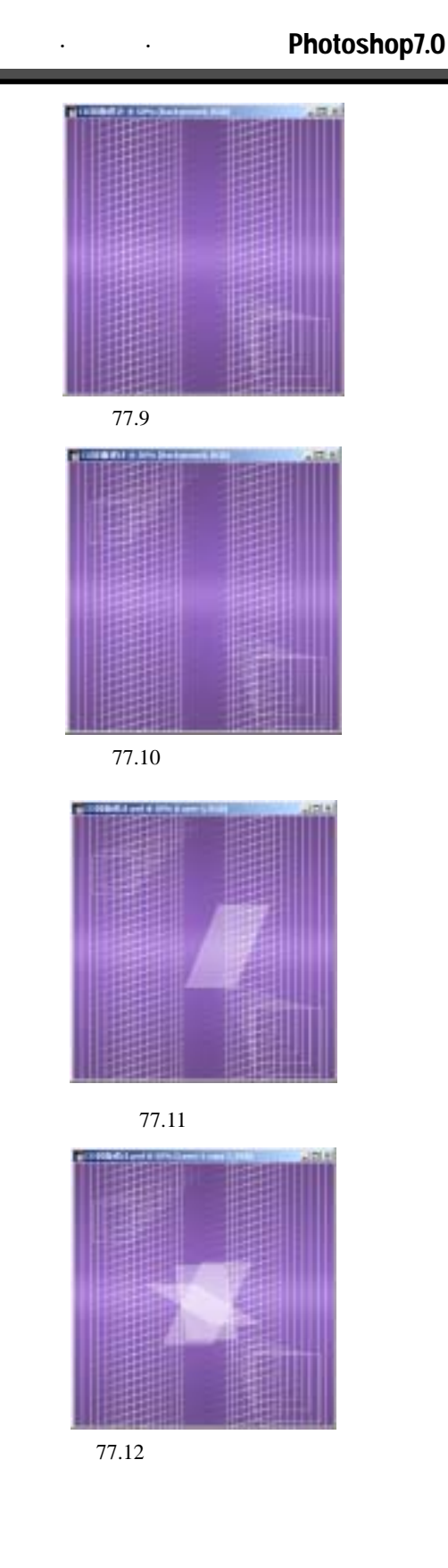

## 第十九篇 封面设计

同的位置适当改变大小和不透明度,然后把 所有复制的图层合并效果如图77.13所示。

32.在工具箱中选择 Horizontal Type Tool,在上方控制栏中设置字体为 Bookman Old Style,选择 Bolt,大小设为 160pt,输 入文字,如图 77.14 所示。

33.选择 Layer | Rasterize | Layer 命令, 将文字图层转化为一般图层。

34 打开 Actions 面板 单击 Create new action 图标,新建一个动作取名为 solid word,然后回到 Layers 面板。拖动 song 图 层至 Create a new layer 图标上方,此时复制 产生了一个图层。

35.选择 Filter | Other | Offset 命令,在 对话框中设置 Horizontal 和 Vertical 都是 1px,使图像向右下角平移一个像素。

36.选择 Image | Adjustment | Adjustment/Contrast 命令,在对话框中设置 Brightness 为-5。

37.选择 Layer | Arrange | Send Backward 命令,将图像后移一层。

38.打开 Actions 面板,停止录制命令, 然后多次单击 Play 图标,得到立体字效果。

39. 按住 Ctrl 键单击 song 图层,出现 选区。选择 Edit | Stroke 命令,在对话框中 设置 Width 为 2px, Color 为黄色, Location 为 Inside,然后再选择立体文字的最下方图 层,也对它进行描边,效果如图 77.15 所示。

40.在工具箱中选择 Horizontal Marquee Tool,输入文字,如图 77.16 所示。 至此,CD 封面设计完毕,最终效果如图 77.1 所示。

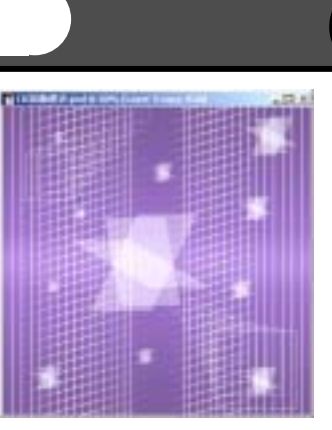

123

图 77.13 复制图案

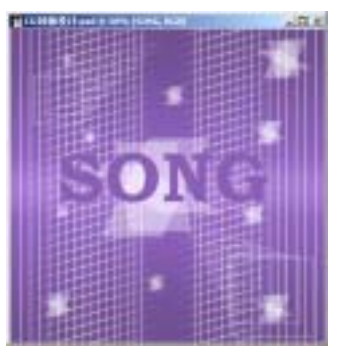

图 77.14 添加文字

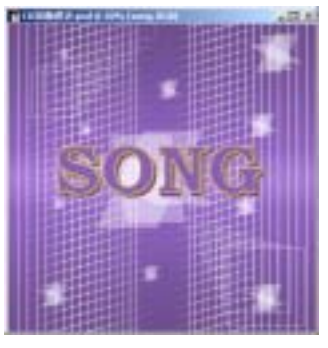

图 77.15 文字立体效果

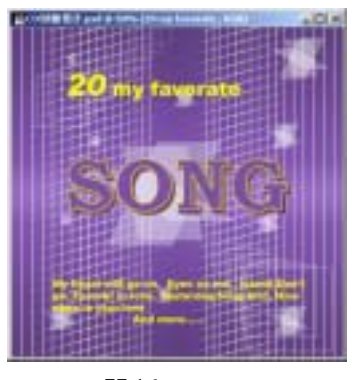

图 77.16 添加文字